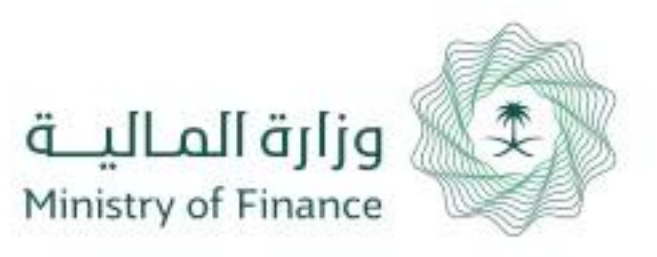

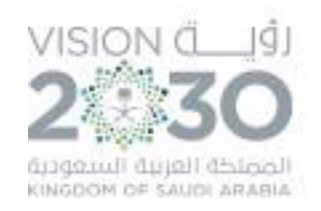

# دليل المستخدم الحقوق المالية للموظفين أوامر الدفع

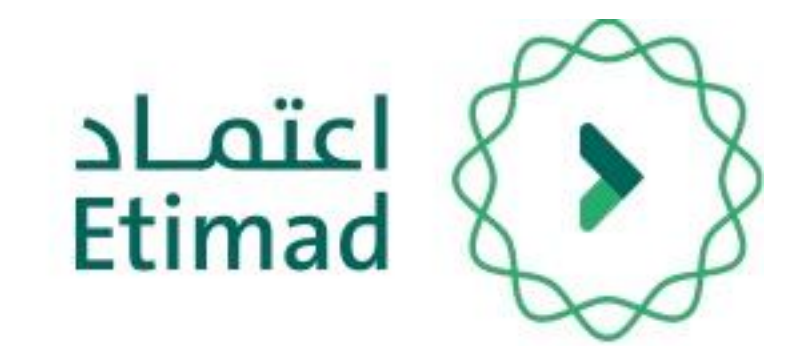

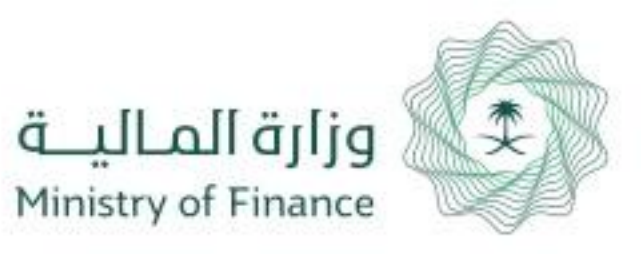

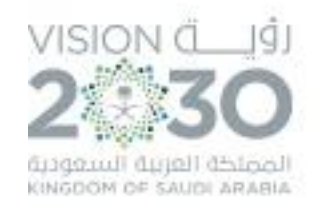

# الحقوق المالية للموظفين (أمر الدفع)

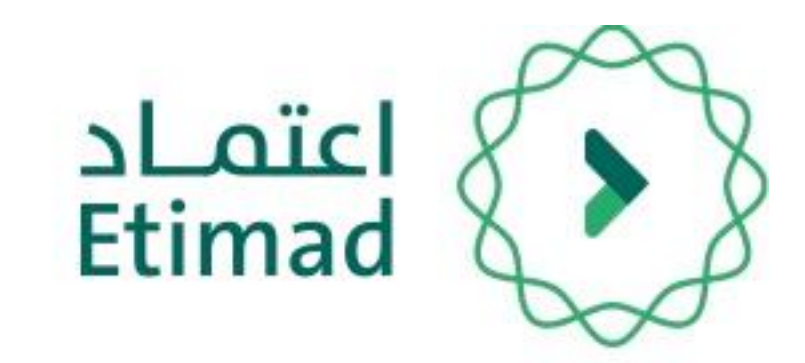

من خلال هذه الخدمة تتمكن الجهات الحكومية من رفع طلبات أوامرالدفع لتعويضات العاملين إلكترونيا

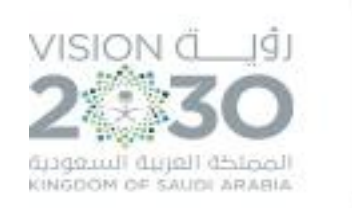

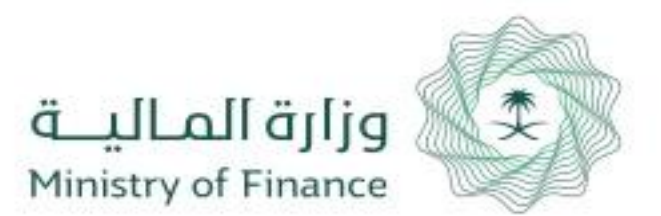

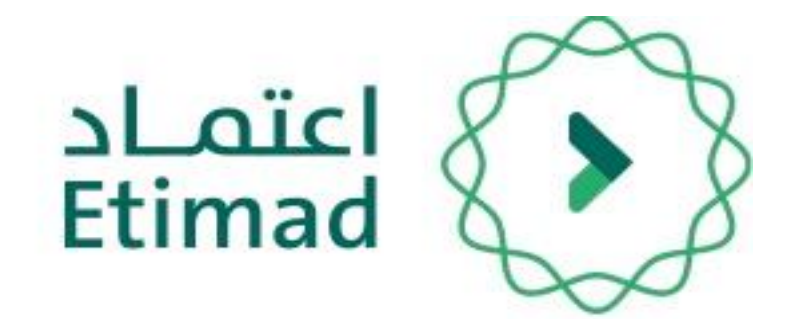

# طريقة تسجيل الدخول

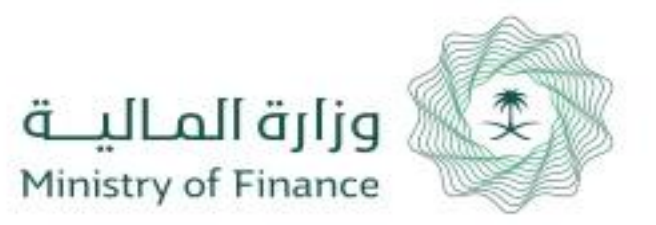

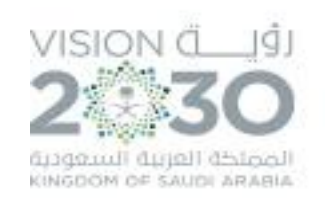

### طريقة تسجيل الدخول في المنصة

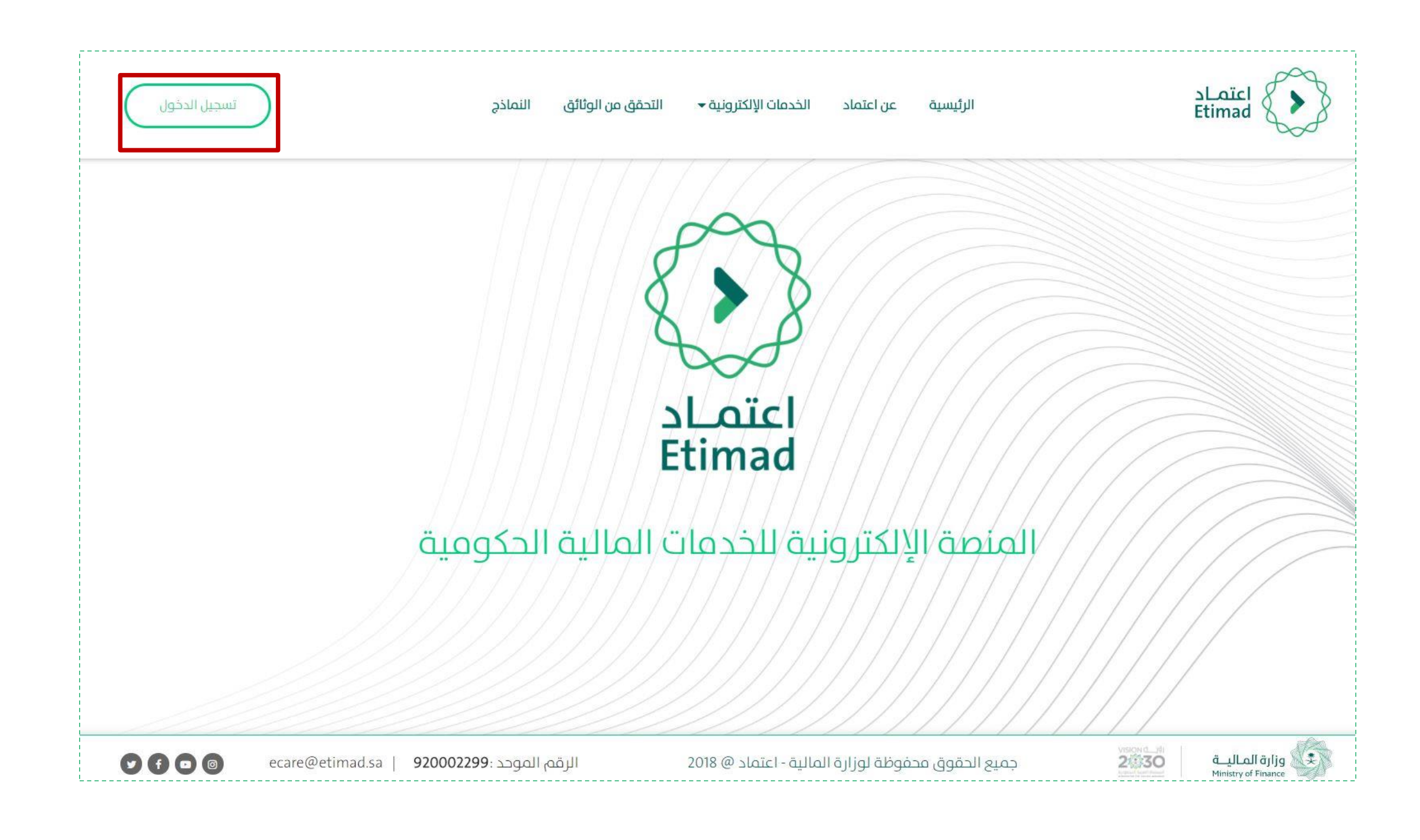

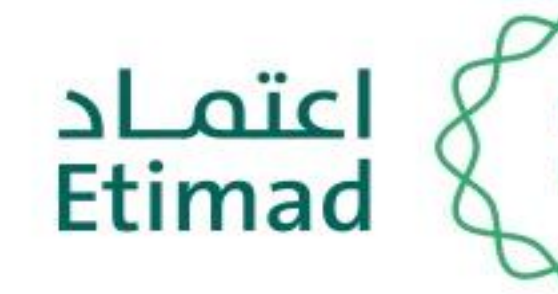

### يتم التوجه الب الرابط التالي:

### https://Etimad.sa

ثم اختيار "تسجيل الدخول"

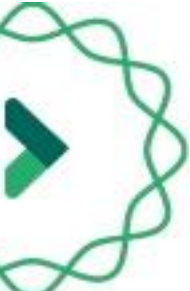

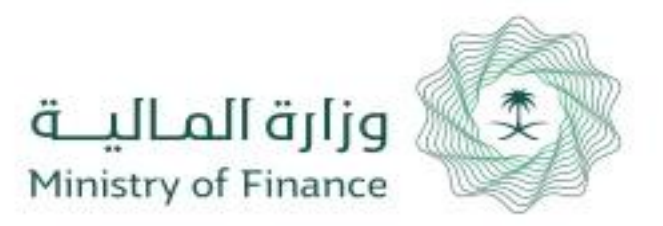

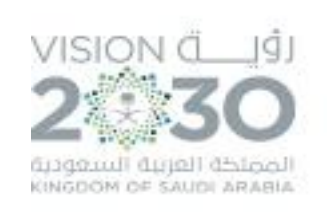

### طريقة تسجيل الدخول في المنصة

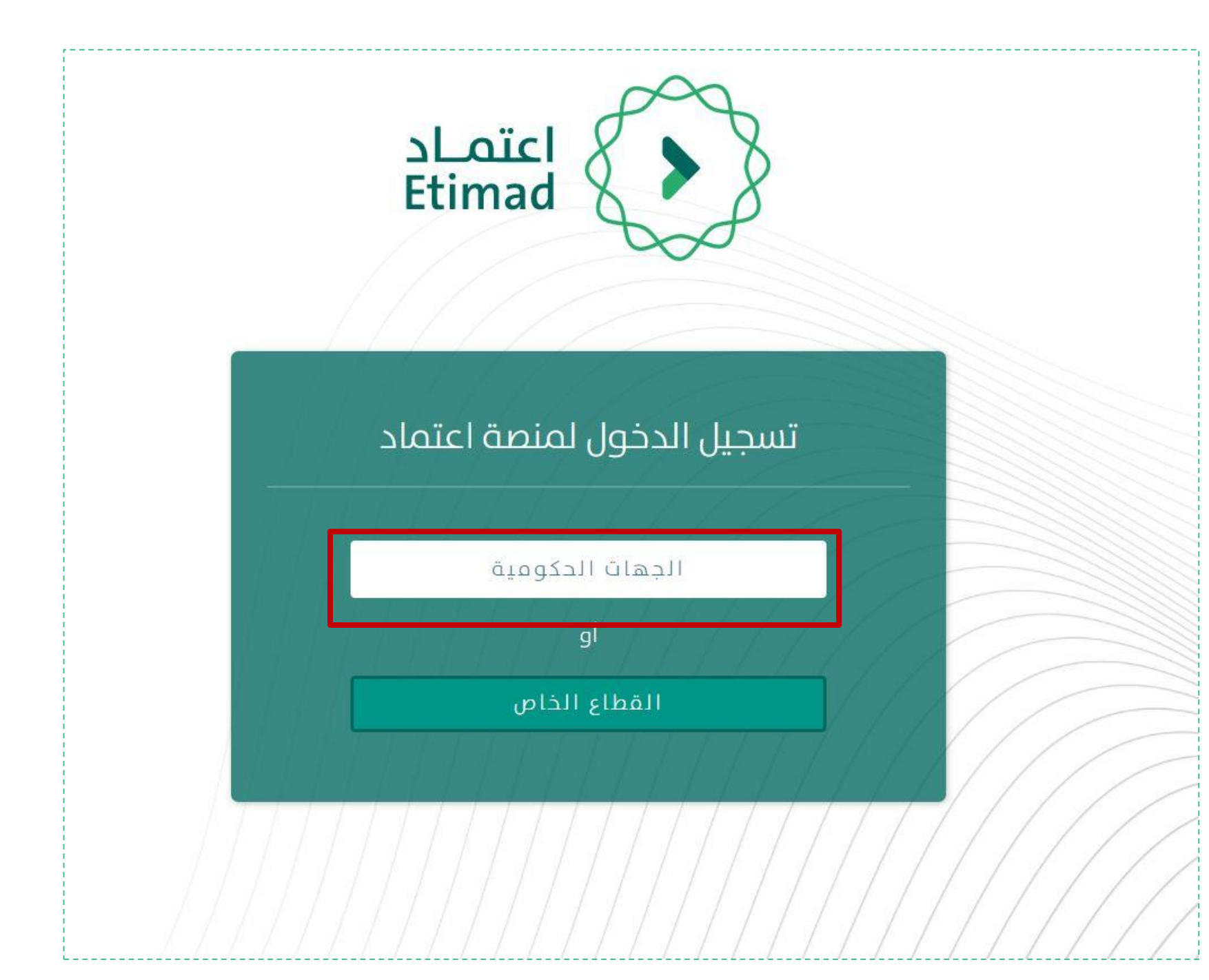

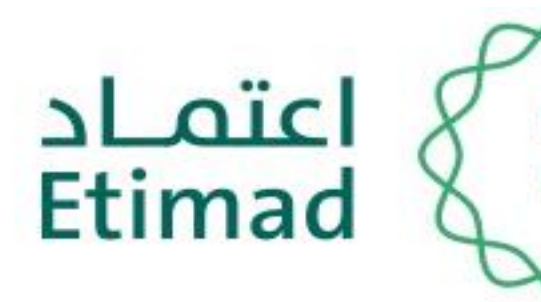

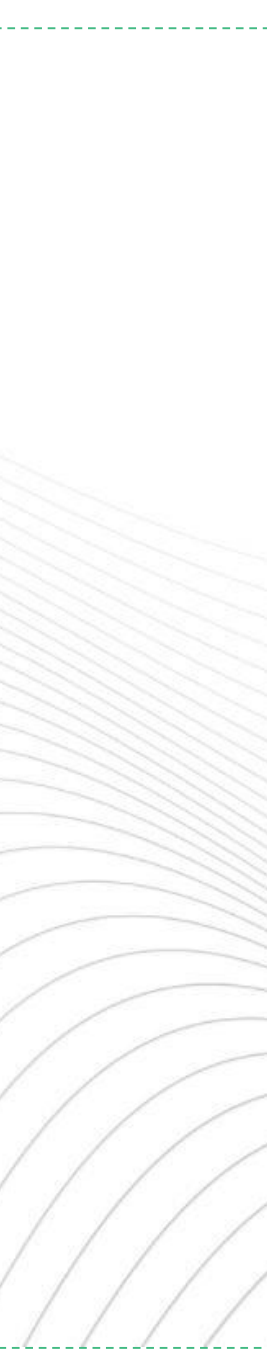

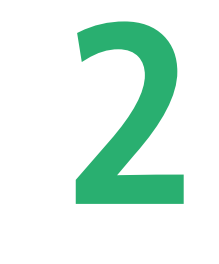

### اختيار "الجهات الحكومية"

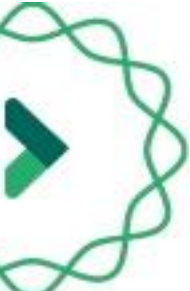

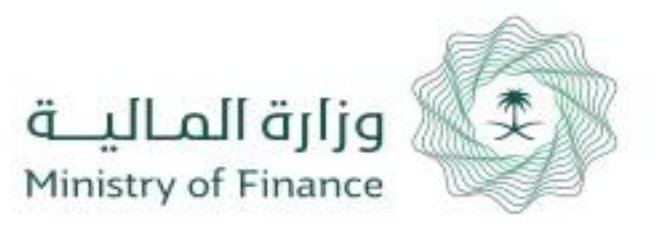

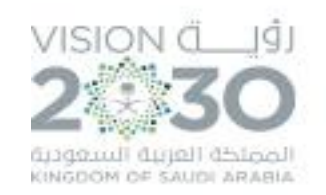

### طريقة تسجيل الدخول في المنصة

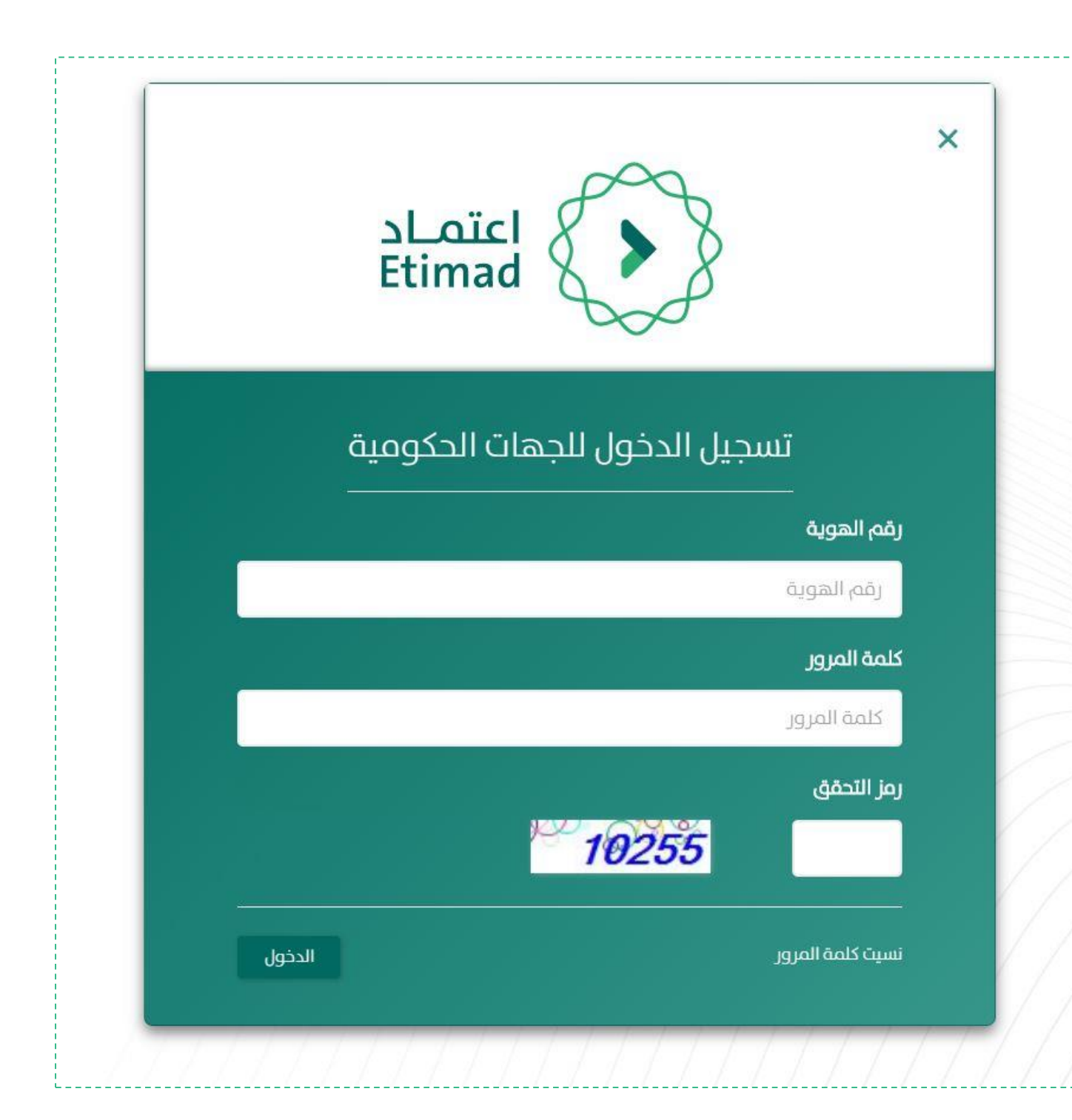

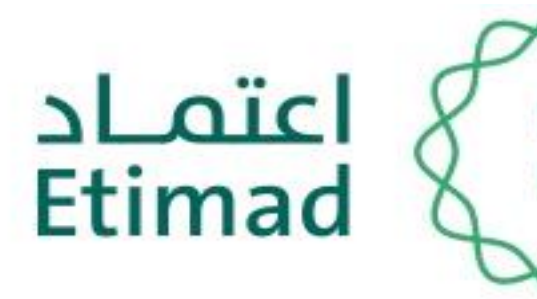

يتم ادخال رقم الهوية الوطنية وكلمة السر المرسلة الب الجوال ورمز التحقق من الصورة بعد أن يتم إعطاء الصلاحية من مدير النظام.

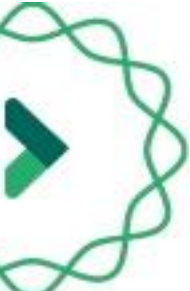

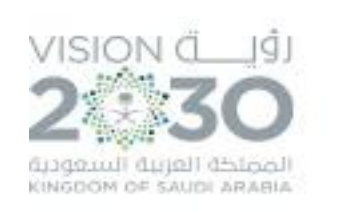

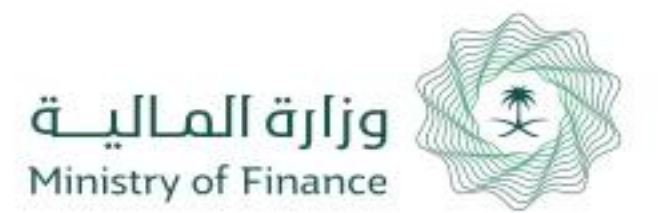

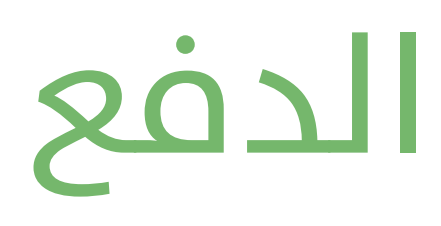

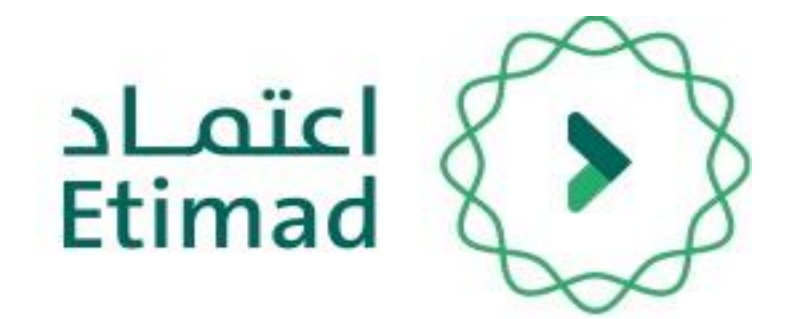

# تسجيل أمر الدفع

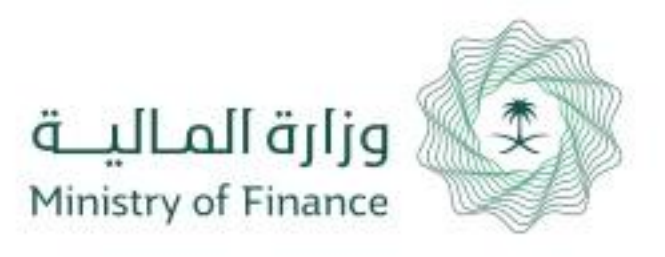

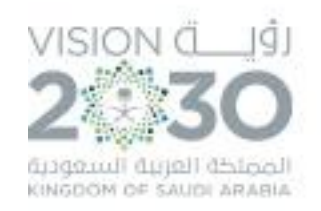

| الا نوف ◄<br>وزارة النقل - الديوان العام | إدارة تعويضات العاملين 🕶<br>أوامر صرف العاملين | إدارة الحقوق المالية                      | المطالبات المالية | إدارة العقود والتعميدات   | إدارة الميزانية 🕶 | منافسات   | لحقيبة التعليمية | 0                  | اعتمـاد<br>Etimad    |
|------------------------------------------|------------------------------------------------|-------------------------------------------|-------------------|---------------------------|-------------------|-----------|------------------|--------------------|----------------------|
|                                          | أوامر دفع العاملين                             |                                           |                   | Laicl                     |                   |           |                  |                    |                      |
|                                          |                                                | ة الحكومية                                |                   | نية للخدمار               | الإلكتر <u>و</u>  | äpic      |                  |                    |                      |
| 990                                      | 0                                              | م الموحد : <b>920002299</b><br>ecare@etim | ad.sa             | ة المالية - اعتماد @ 2018 | وق محفوظة لوزار   | جميع الحق |                  | اليــة<br>Ministry | طاقالع<br>of Finance |

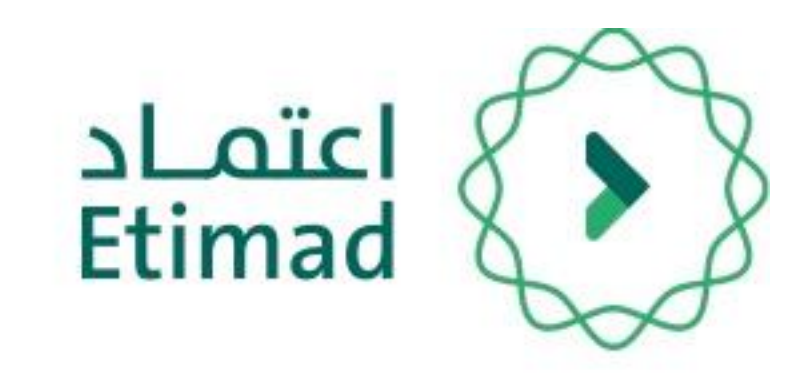

# تسجيل أمر الدفع

بعد تسجيل دخول المستخدم

يتم اختيار "أوامر دفع "

من خلال قائمة "إدارة الحقوق المالية للموظفين"

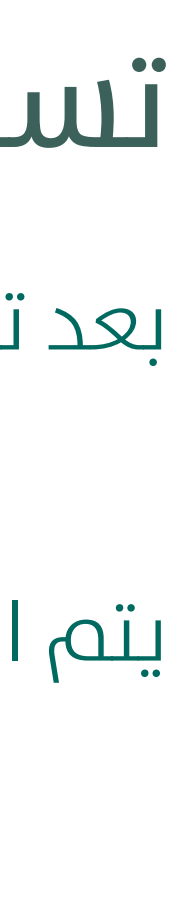

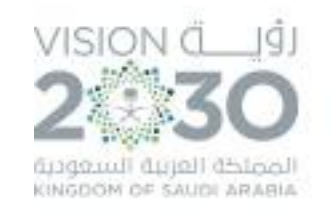

×

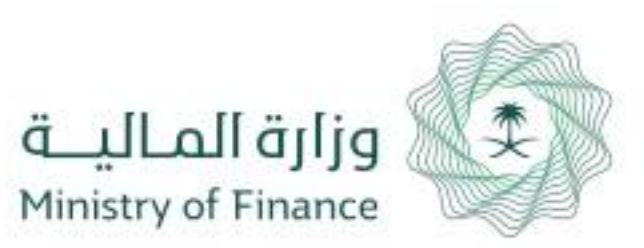

### ומן נמֹס בְּבוּ ומן נמֹס בָּבוּ

| الاجراءات | المرحلة                                 | طريقة الدفع | الفرع         | الجهة الحكومية              | الوزارة     | تاريخ اعتماد وزارة المالية | تاريخ اعتماد الجهة الحكومية | يخ تسجيل امر الدفع |
|-----------|-----------------------------------------|-------------|---------------|-----------------------------|-------------|----------------------------|-----------------------------|--------------------|
|           | اعتماد وتسديد أمر الدفع بوزارة المالية. | تحويل مباشر | الديوان العام | وزارة الصحة - الديوان العام | وزارة الصحة |                            | 30/07/1439                  | 30/07/1439         |
| ۲         | اعتماد وتسديد أمر الدفع بوزارة المالية  | تحويل فباشر | الديوان العام | وزارة الصحة - الديوان العام | وزارة الصحة |                            | 13/08/1439                  | 06/08/1439         |
| ۲         | اعتماد وتسديد أمر الدفع بوزارة المالية  | تحويل مباشر | الديوان العام | وزارة الصحة - الديوان العام | وزارة الصحة |                            | 07/08/1439                  | 07/08/1439         |
| ۲         | اعتماد وتسديد أمر الدفع بوزارة المالية  | تحويل مباشر | الديوان العام | وزارة الصحة - الديوان العام | وزارة الصحة |                            | 08/08/1439                  | 08/08/1439         |
| ۲         | اعتماد وتسديد أمر الدفع بوزارة المالية  | تحويل مباشر | الديوان العام | وزارة الصحة - الديوان العام | وزارة المحة |                            | 10/08/1439                  | 10/08/1439         |
| ۲         | اعتماد وتسديد أمر الدفع بوزارة المالية  | تحويل مبأشر | الديوان العام | وزارة الصحة - الديوان العام | وزارة الصحة |                            | 14/08/1439                  | 14/08/1439         |
| ۲         | اعتماد وتسديد أمر الدفع بوزارة المالية  | تحويل مباشر | الديوان العام | وزارة الصحة - الديوان العام | وزارة الصحة |                            | 15/08/1439                  | 15/08/1439         |
| ۲         | المراقب المالي                          | تحويل مباشر | الديوان العام | وزارة الصحة - الديوان العام | وزارة الصحة |                            | 15/08/1439                  | 15/08/1439         |
|           |                                         |             |               |                             |             |                            |                             |                    |

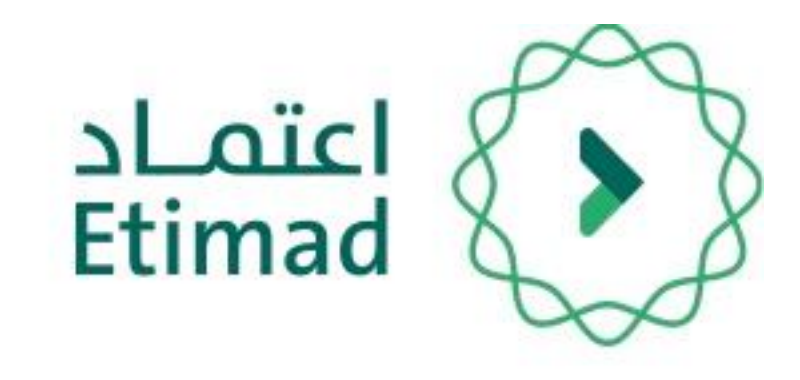

# صلاحية تسجيل أمر الدفع

من خلال هذه الصفحه يتم استعراض جميع اوامر الدفع المسجلة في الجهة الحكومية مع حالة كل امر دفع

لتسجيل امر دفع جديد يتم الضغط علب "+ أمر دفع جديد"

|     |                | ىر الدفع      | أوام |
|-----|----------------|---------------|------|
|     |                |               | بحث  |
| تار | قيمة امر الدفع | رقم امر الدفع | #    |
|     | 300.00         | 456453453     | 1    |
|     | 10,000.00      | 55255         | 2    |
|     | 7,630.00       | 242424        | 3    |
|     | 30,000.00      | 22101         | 4    |
|     | 30,000.00      | 10900         | 5    |
|     | 30,000.00      | 5803          | 6    |
|     | 20,000.00      | 89990         | 7    |
|     | 100.00         | 12345678      | 8    |

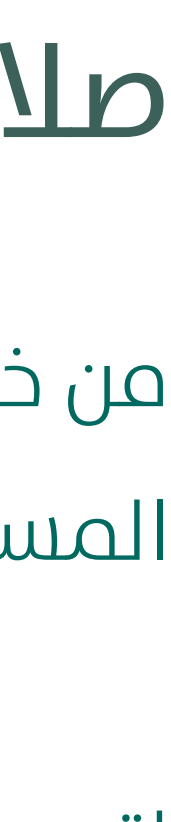

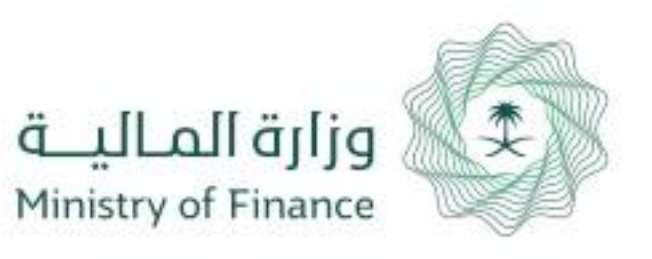

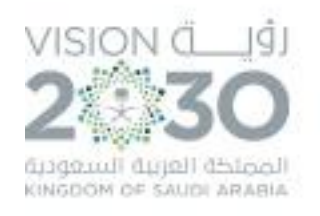

| أعادة                                    | جمالي القيمه 1000 اجمالي الحسميات 0    | التاريخ 17/08/1439 🔘 التاريخ 17/08/1439 🔊                        |
|------------------------------------------|----------------------------------------|------------------------------------------------------------------|
| أعادة                                    | اجمالي القيمه 100   اجمالي الحسميات 11 | التاريخ 02/09/1439 م التاريخ 02/09/1439 ع التاريخ 02/09/1439 ع # |
| رقم أمر الدفع                            | تاريخ تسجيل الدفع<br>02/09/1439        | <b>طریقة الدفع</b><br>• تحویل مباشر <sup>©</sup> شیك وزار ی      |
| اسم المستفيد                             | رقم المستفيد                           | مبلغ امر الدفع                                                   |
| الشركة السعودية للكهرباء - القطاع الغربي | 99999999                               | 100.00                                                           |
| رمز العملة                               | رم <mark>ز البنك</mark>                | رقم الحساب البنكي                                                |
| ريال سعودي                               | Bank 1                                 | SA3980000536608010218835                                         |
|                                          |                                        |                                                                  |
| حفظ                                      |                                        |                                                                  |

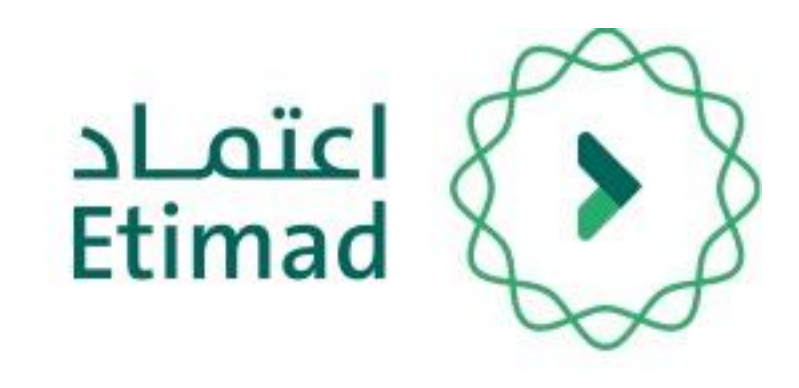

# صلاحية تسجيل أمر الدفع

من خلال هذه الصفحه يتم اختيار امر الصرف المعتمد من قبل المراقب المالي ليتم تسجيل امر الدفع .

بعد اختيار امر الصرف يتم تحديد طريقة الدفع، بعد ذلك يتم ادخال رقم امر الدفع بناء علم ارقام اوامر الدفع الصادرة من اوراق وزارة المالية

بعد ذلك يتم الضغط على **حفظ** ويكون قد تم تسجيل

ويمكن اعادة الطلب الم مقدم الطلب من خلال الضغط

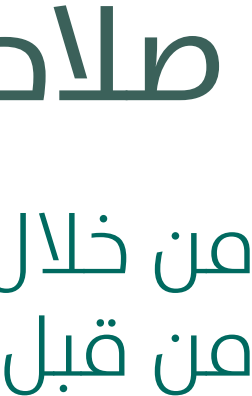

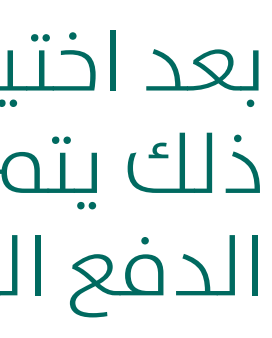

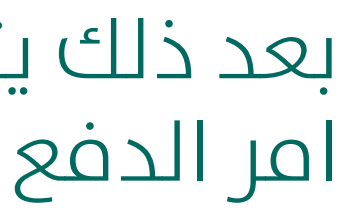

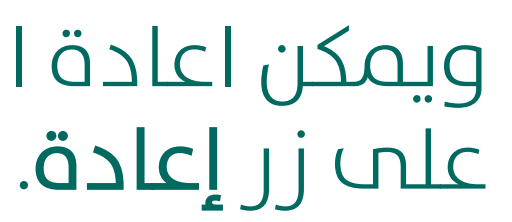

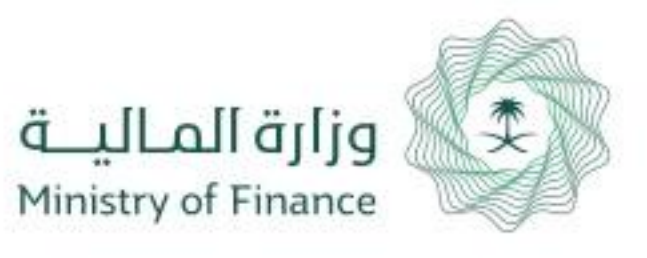

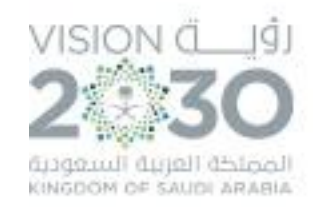

الحقيبة التعليمية

|          |                                       |                                |                  |                               | ىندوق الوارد  | عرض د |
|----------|---------------------------------------|--------------------------------|------------------|-------------------------------|---------------|-------|
| *        |                                       |                                |                  |                               |               | بحث   |
| الخيارات | أخر إجراء                             | المرحلة                        | تاريخ الطلب      | نوع الطلب                     | الرقم المرجعي | #     |
| •        | تم الإرسال                            | مدير الإدارة المالية           | 12:45 21/08/1439 | أوامر الصرف                   | 180503001804  | 11    |
| ۲        | تم الإرسال                            | مدير الإدارة المالية           | 12:13 22/08/1439 | أوامر الصرف                   | 180503001809  | 12    |
| •        | تم موافقة صاحب صلاحية اعتماد الارتباط | مدير الإدارة المالية           | 13:06 22/08/1439 | أوامر الصرف لتعويضات العاملين | 180505001813  | 13    |
| ۲        | بحاجة إلى إعادة تعديل من مقدم الطلب   | تسجيل و تعديل أمر صرف العاملين | 14:35 23/08/1439 | أوامر الصرف لتعويضات العاملين | 180505001816  | 14    |
| •        | تم الإرسال                            | مدير الإدارة المالية           | 14:24 28/08/1439 | أوامر الصرف                   | 180503001837  | 15    |
| ۲        | تم الإرسال                            | ارتباط أمر صرف العاملين        | 11:43 02/09/1439 | أوامر الصرف لتعويضات العاملين | 180505001847  | 16    |
| •        | تم الإرسال                            | مدقق أمر الدفع                 | 13:40 02/09/1439 | اوامر الدفع لتعويضات العاملين | 180506001849  | 17    |
|          |                                       | (° 2 1                         | »                |                               |               |       |

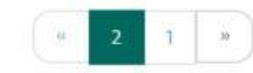

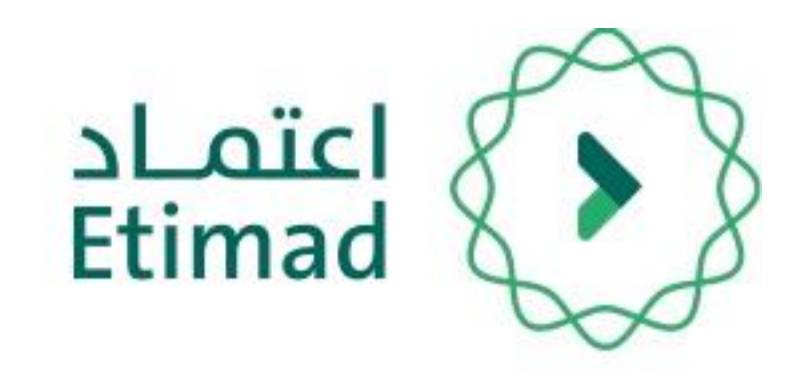

# صلاحية مدقق امر الدفع

بعد تسجيل الدخول يقوم الموظف بالضغط على صندوق الوارد كم هو موضح بالصورة.

عند فتح صندوق الوارد يظهر طلب امر الدفع مع

(الرقم المرجعي – نوع الطلب – تاريخ الطلب – المرحلة - آخر إجراء – الخيارات)

يتم الضغط على " 🔤 " للدخول على امر الدفع.

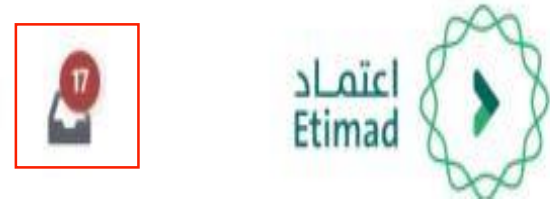

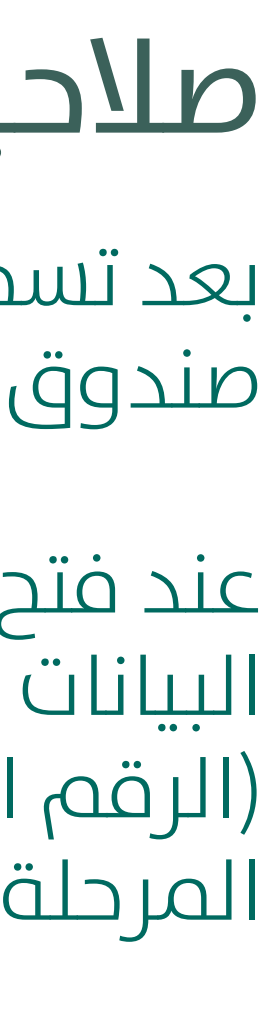

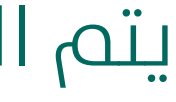

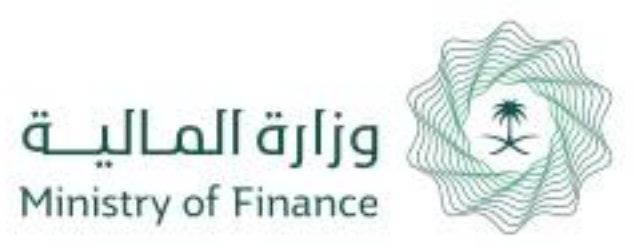

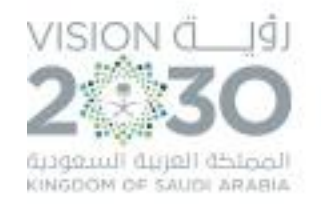

### تفاصيل الطلب

الإجراءات السابقة

### رقم امر الدفع : 125345

| یح نسجیل امر اندمع                     | طريفه الدفع                 | البيان                      |        |
|----------------------------------------|-----------------------------|-----------------------------|--------|
| 5/17/20                                | تحويل فباشر                 | رواتب                       |        |
| م الحساب البنكي                        | رقم الحساب البنكي           | اسم البنك                   |        |
| SA39800005366080102188                 | وزارة الصحة - الديوان العام | Bank 1                      |        |
| م المستفيد                             | رقم المستفيد                | الجهة                       |        |
| نركة السعودية للكهرباء - القطاع الغربي | 99999999                    | وزارة الضحة - الديوان العام |        |
| ز النفقة                               | اجمالى القيمة               | اجمالي الحسميات             |        |
|                                        | 100.00                      | 11.00                       |        |
| في القيمة المطلوبة                     |                             |                             |        |
| 89.                                    |                             |                             |        |
| فقات 📥 مسير الرواتب                    |                             |                             | الحالة |

|  |  | . 1 | Ú. |
|--|--|-----|----|

|                                         | الملاحظات |
|-----------------------------------------|-----------|
| ل الملاحظة                              | يجب ادخ   |
| ميغ الملفات المسموحة: prig.pdf.jpg.jpeg |           |
| إعادة إلى مقدم الطلب                    |           |

1438

جزاءات وغرامات مفروضة بموجب أنظمة الجهة - 1438

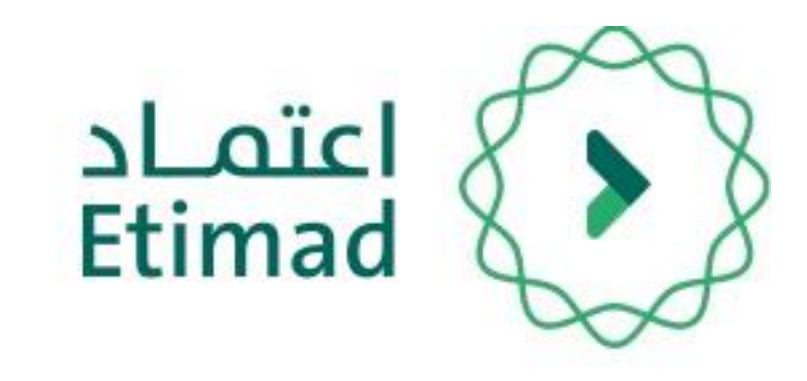

# صلاحية مدقق امر الدفع

تظهر معلومات أمر الدفع بعد التأكد من جميع البيانات يتم اعتماد

يجب إدخال الملاحظات والضغط علم "اعتماد" ويمكن إعادة الطلب بالضغط علم (إعادة الم مقدم الطلب)

بعد ذلك ينتقل الطلب لـ **( مدير الادارة المالية)** 

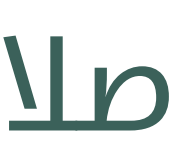

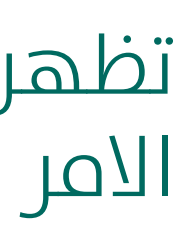

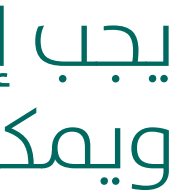

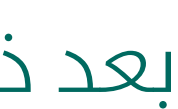

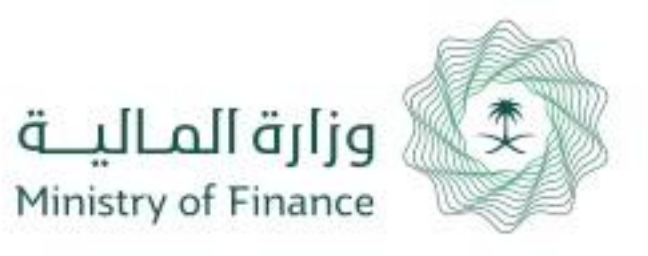

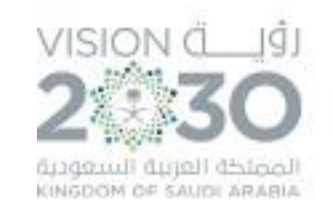

| Mohammed<br>وزارة الصحة - الديوان العام | قوق المالية للموظفين+ حصر المطالبات+  | قود والتعميدات المطائبات المالية إدارة المدفوعات» إدارة الح | لمحتوى المحلي إدارة الميزانية+ إدارة الع | الحقيبة التعليمية منافسات بوابة ال | اعتماد<br>Etimad             |               |
|-----------------------------------------|---------------------------------------|-------------------------------------------------------------|------------------------------------------|------------------------------------|------------------------------|---------------|
|                                         |                                       |                                                             |                                          |                                    | ميدون الوارد<br>بندوق الوارد | سم /<br>عرض ص |
| •                                       |                                       |                                                             |                                          |                                    |                              | بحث           |
| الخيارات                                | أخر إجراء                             | المرحلة                                                     | تاريخ الطلب                              | نوع الطلب                          | الرقم المرجعي                | #             |
|                                         | تم الإرسال                            | مدير الإدارة المالية                                        | 12:45 21/08/1439                         | أوامر الصرف                        | 180503001804                 | 11            |
| ۲                                       | تص الإرسال                            | مدير الإدارة المالية                                        | 12:13 22/08/1439                         | أوامر الصرف                        | 180503001809                 | 12            |
|                                         | تم موافقة صاحب صلاحية اعتماد الارتياط | مدير الإدارة المالية                                        | 13:06 22/08/1439                         | أوامر الضرف لتعويضات العاملين      | 180505001813                 | 13            |
|                                         | بحاجة إلى إعادة تعديل من مقدم الطلب   | تسجيل و تعديل أمر صرف العاملين                              | 14:35 23/08/1439                         | أوامر الضرف لتعويضات العاملين      | 180505001816                 | 14            |
|                                         | تص الإرسال                            | مدير الإدارة المالية                                        | 14:24 28/08/1439                         | أوامر الصرف                        | 180503001837                 | 15            |
|                                         | تص الإرسال                            | ارتباط أمر صرف العاملين                                     | 11:43 02/09/1439                         | أوامر الضرف لتعويضات العاملين      | 180505001847                 | 16            |
|                                         | تم موافقة مدقق أمر الدفع              | مدير الإدارة المالية                                        | 13:40 02/09/1439                         | اوافر الدفع لتعويضات العاملين      | 180506001849                 | 17            |
|                                         |                                       | · 2 1                                                       | *                                        |                                    |                              |               |

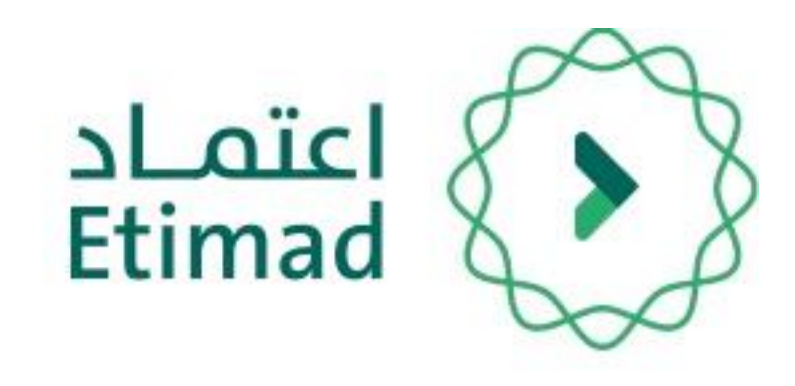

# صلاحية مدير الادارة المالية

بعد تسجيل الدخول يقوم الموظف بالضغط على صندوق الوارد كم هو موضح بالصورة.

- عند فتح صندوق الوارد يظهر طلب امر الدفع مع
  - (الرقم المرجعي نوع الطلب تاريخ الطلب المرحلة - آخر إجراء – الخيارات)

يتم الضغط على " 💽 " للدخول على امر الدفع.

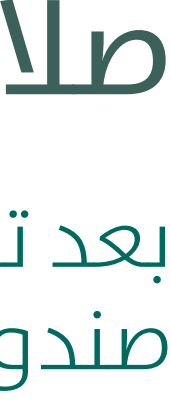

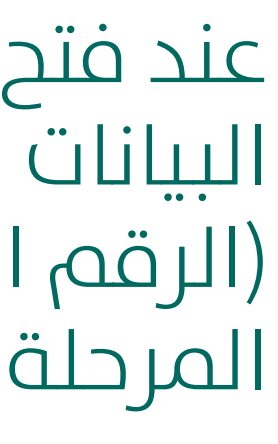

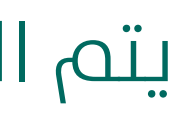

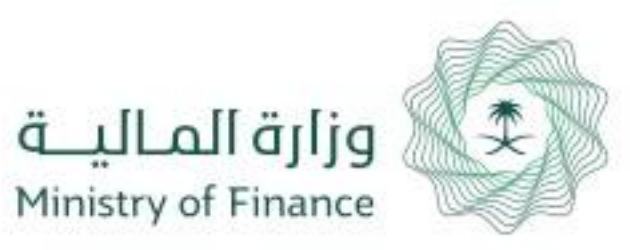

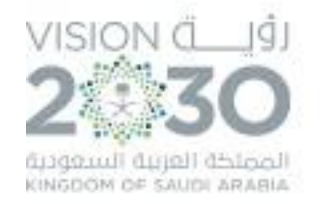

### تفاصيل الطلب

### الإجراءات السابقة

### رقم امر الدفع : 125345

| تاريخ تسجيل امر الدفع                    | طريقة الدفع                 | البيان                       |
|------------------------------------------|-----------------------------|------------------------------|
| 5/17/2018                                | تحويل مباشر                 | روائب                        |
| رقم الحساب البنكي                        | رقم الحساب البنكى           | اسم البنك                    |
| SA3980000536608010218835                 | وزارة الصحة - الديوان العام | Bank 1                       |
| اسم المستفيد                             | رقم المستفيد                | الجهة                        |
| الشركة السعودية للكهرباء - القطاع الغربي | 99999999                    | وزارة الصحة - الديوان العام، |
| رمز النفقة                               | اجمالي القيمة               | اجمالي الحسميات              |
|                                          | 100.00                      | 11.00                        |

### افي القيمة المطلوبة

89.00

| ة<br>إدارة المالية | <b>الحالا</b><br>مدير ال |           |              |                   |                                                | 📥 مسير الرواتب | المرفقات |
|--------------------|--------------------------|-----------|--------------|-------------------|------------------------------------------------|----------------|----------|
|                    | الحسميات                 |           |              | التصنيف الاقتصادي | بند المبلغ                                     | ذلك مقابل      | المبلغ   |
| التصنيف الاقتصادى  | بند الحسمية              | ذلك مقابل | مبلغ الحسمية | 1438              | جزاءات وغرامات مفروضة بموجب أنظمة الجهة - 1438 | روائب العاملين | 100,00   |

| حظات<br>جب ادخال الملاحظة                          |  |
|----------------------------------------------------|--|
| ختر ملفاً. صيغ الملغات المسموحة: prig.pdf.jpg.jpeg |  |
|                                                    |  |

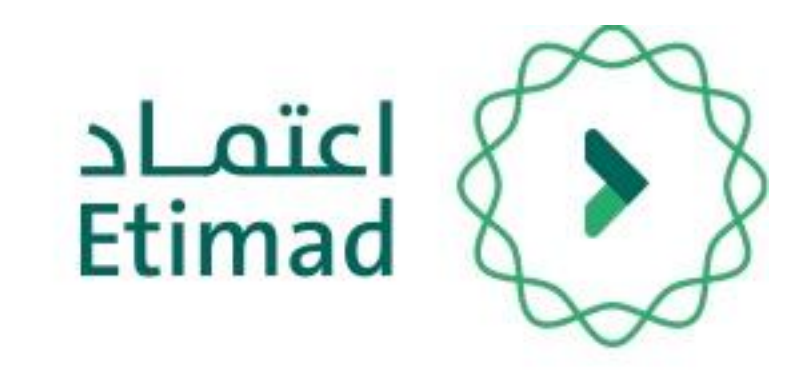

# صلاحية مدير الادارة المالية

تظهر معلومات أمر الدفع بعد التأكد من جميع البيانات يتم

يجب إدخال الملاحظات والضغط علم "اعتماد" ويمكن إعادة الطلب بالضغط علم (إعادة الم مقدم الطلب)

كما يمكن لمدير الإدارة المالية الغاء امر الدفع

بعد ذلك ينتقل الطلب لـ **( صاحب الصلاحية بالجهة الحكومية)** 

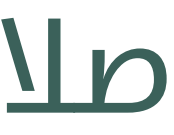

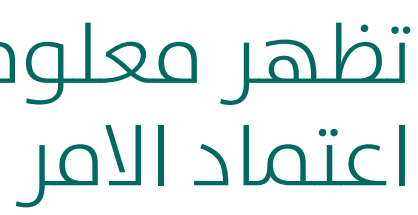

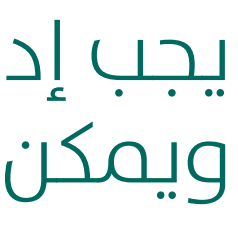

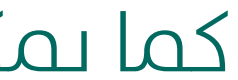

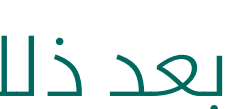

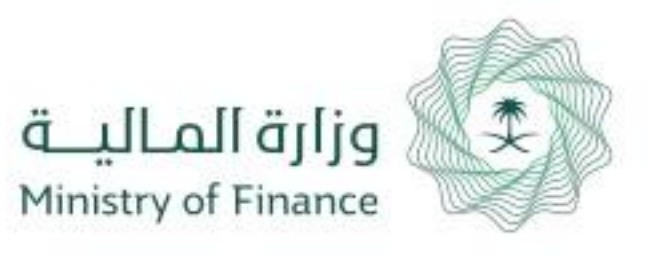

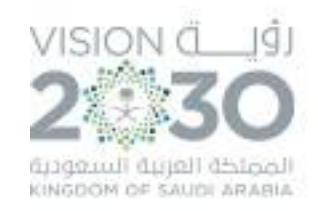

| حمر المطالبات | إدارة الحقوق المالية للموظفين | إدارة المدفوعات | المطالبات المالية | إدارة العقود والتعميدات | إدارة الميزانية - | بوابة المحتوى المحلي | منافسات | وتنو التعاتمتو |
|---------------|-------------------------------|-----------------|-------------------|-------------------------|-------------------|----------------------|---------|----------------|
|               |                               |                 |                   |                         |                   |                      |         |                |
|               |                               |                 |                   |                         |                   |                      |         |                |

|          |                                       |                                |                  |                               | ندوق الوارد   | عرض ص |
|----------|---------------------------------------|--------------------------------|------------------|-------------------------------|---------------|-------|
| •        |                                       |                                |                  |                               |               | بحث   |
| الخيارات | أخر إجراء                             | المرحلة                        | تاريخ الطلب      | نوع الطلب                     | الرقم المرجعي | #     |
| ۲        | تم الإرسال                            | مدير الإدارة المالية           | 12:45 21/08/1439 | أوامر الصرف                   | 180503001804  | 11    |
|          | تم الإرسال                            | مدير الإدارة المالية           | 12:13 22/08/1439 | أوامر الصرف                   | 180503001809  | 12    |
|          | تم موافقة صاحب صلاحية اعتماد الارتباط | مدير الإدارة المالية           | 13:06 22/08/1439 | أوامر الصرف لتعويضات العاملين | 180505001813  | 13    |
| ٠        | بحاجة إلى إعادة تعديل من مقدم الطلب   | تسجيل و تعديل أمر ضرف العاملين | 14:35 23/08/1439 | أوامر الصرف لتعويضات العاملين | 180505001816  | 14    |
|          | تم، الإرسال                           | مدير الإدارة المالية           | 14:24 28/08/1439 | أوامر الصرف                   | 180503001837  | 15    |
|          | تم الإرسال                            | ارتباط أفر صرف العاملين        | 11:43 02/09/1439 | أوامر الصرف لتعويضات العاملين | 180505001847  | 16    |
|          | تم موافقة مدير الإدارة المالية        | صاحب الصلاحية بالجهة الحكوفية  | 13:40 02/09/1439 | اوامر الدفع لتعويضات العاملين | 180506001849  | 17    |
|          |                                       | * 2 1                          | *                |                               |               |       |

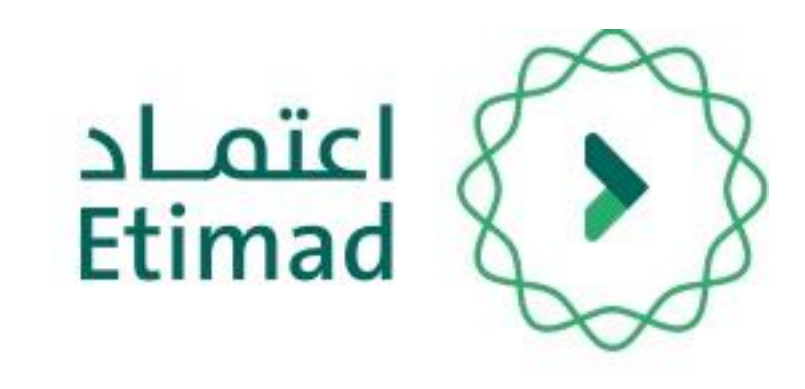

# صاحب الصلاحية بالجهة الحكومية

بعد تسجيل الدخول يقوم الموظف بالضغط على صندوق الوارد كما هو موضح بالصورة.

عند فتح صندوق الوارد يظهر طلب امر الدفع مع

(الرقم المرجعي – نوع الطلب – تاريخ الطلب – المرحلة - آخر إجراء – الخيارات)

يتم الضغط على 💽 للدخول على امر الدفع.

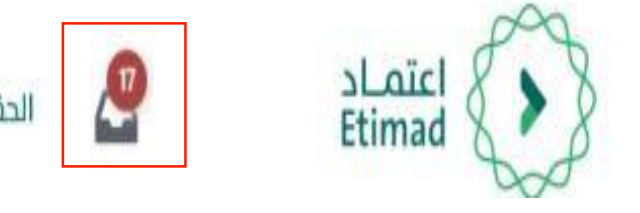

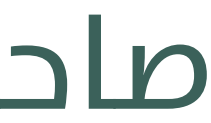

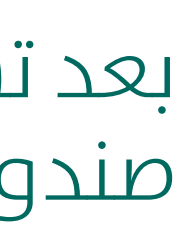

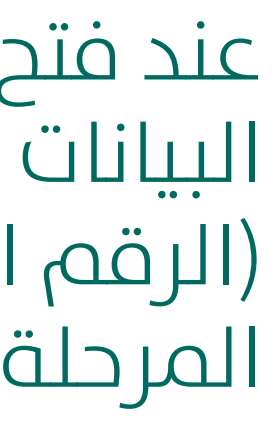

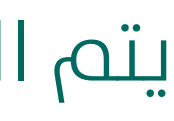

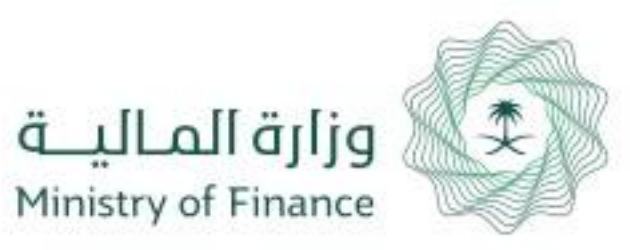

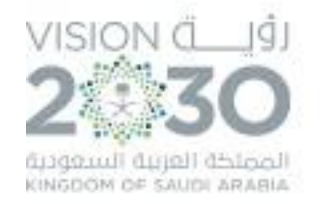

### تفاصيل الطلب

### الإجراءات السابقة

### رقم امر الدفع : 125345

| تاريخ تسجيل امر الدفع                    | طريقة الدفع                 | البيان                       |
|------------------------------------------|-----------------------------|------------------------------|
| 5/17/2018                                | تحويل مباشر                 | روائب                        |
| رقم الحساب البنكي                        | رقم الحساب البنكى           | اسم البنك                    |
| SA3980000536608010218835                 | وزارة الصحة - الديوان العام | Bank 1                       |
| اسم المستفيد                             | رقم المستفيد                | الجهة                        |
| الشركة السعودية للكهرباء - القطاع الغربي | 99999999                    | وزارة الصحة - الديوان العام، |
| رمز النفقة                               | اجمالي القيمة               | اجمالي الحسميات              |
|                                          | 100.00                      | 11.00                        |

### صافي القيمة المطلوبة

89.00

| ة<br>إدارة المالية | <b>الحالا</b><br>مدير ال |           |              |                   |                                                | 📥 مسير الرواتب | المرفقات |
|--------------------|--------------------------|-----------|--------------|-------------------|------------------------------------------------|----------------|----------|
|                    | الحسميات                 |           |              | التصنيف الاقتصادي | بند المبلغ                                     | ذلك مقابل      | المبلغ   |
| التصنيف الاقتصادى  | بند الحسمية              | ذلك مقابل | مبلغ الحسمية | 1438              | جزاءات وغرامات مفروضة بموجب أنظمة الجهة - 1438 | روائب العاملين | 100,00   |

| حظات<br>جب ادخال الملاحظة                          |  |
|----------------------------------------------------|--|
| ختر ملفاً. صيغ الملغات المسموحة: prig.pdf.jpg.jpeg |  |
|                                                    |  |

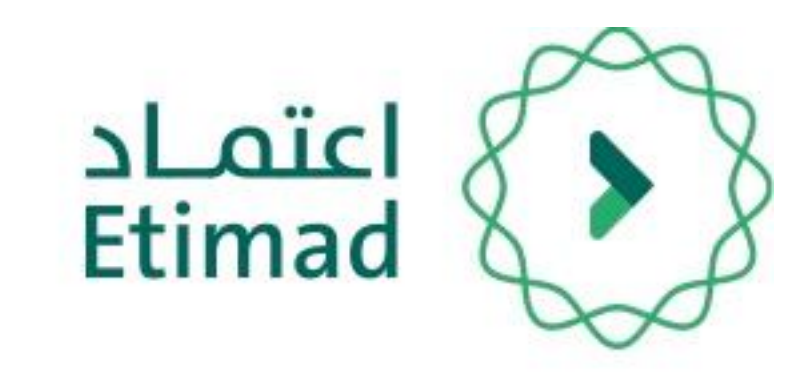

# صاحب الصلاحية بالجهة الحكومية

تظهر معلومات أمر الدفع بعد التأكد من جميع البيانات يتم

يجب إدخال الملاحظات والضغط علم "اعتماد" ويمكن إعادة الطلب بالضغط علم (إعادة الم مقدم الطلب)

كما يمكن لصاحب الصلاحية بالجهة الغاء امر الدفع

بعد ذلك ينتقل الطلب لـ ( المراقب المالي)

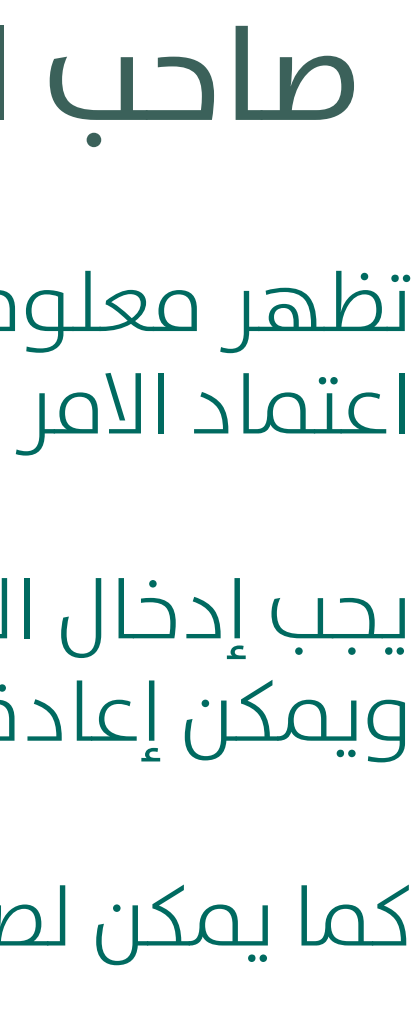

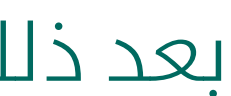

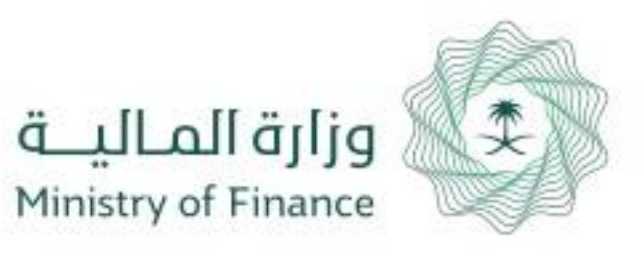

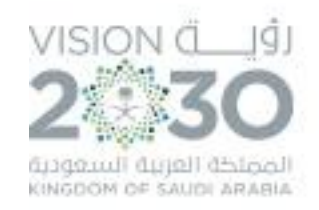

| ▲ فهد ◄<br>وزارة المحة - الديوان العام. |                         | تغيير الجهة | إدارة الحقوق المالية للموظفين- | إدارة المدفوعات+ | المطالبات المالية | إذارة العقود والتعميدات | إدارة الميزانية- | الحقيبة التعليمية  | 2        |
|-----------------------------------------|-------------------------|-------------|--------------------------------|------------------|-------------------|-------------------------|------------------|--------------------|----------|
| 2 - 2 - 2 - 2 - 2 - 2 - 2 - 2 - 2 - 2 - |                         |             |                                |                  |                   |                         |                  |                    |          |
|                                         |                         |             |                                |                  |                   |                         |                  |                    |          |
|                                         |                         |             |                                |                  |                   |                         |                  |                    |          |
| *                                       |                         |             |                                |                  |                   |                         |                  |                    |          |
|                                         |                         |             |                                |                  |                   |                         |                  |                    |          |
| الخيارات                                | أخر إجراء               |             | المرحلة                        |                  | تاريخ الطلب       |                         |                  | نوع الطلب          |          |
| ۲                                       | تم موافقة ماحب العلاحية |             | المراقب المالي                 |                  | 13:40 02/09/1439  |                         | ىلين             | دفع لتعويضات العاد | اوامر ال |
|                                         |                         |             |                                |                  | ж <b>3</b> 2 1    | ×                       |                  |                    |          |
|                                         |                         |             |                                |                  |                   |                         |                  |                    |          |

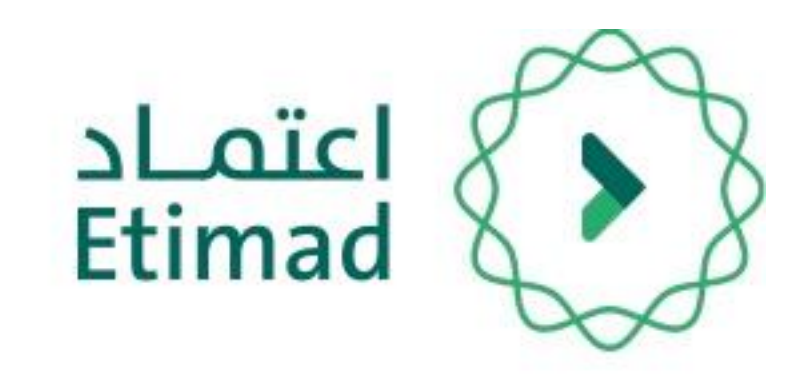

# صلاحية المراقب المالي

بعد تسجيل الدخول يقوم الموظف بالضغط على صندوق الوارد كما هو موضح بالصورة.

عند فتح صندوق الوارد يظهر طلب امر الدفع مع

(الرقم المرجعي – نوع الطلب – تاريخ الطلب – المرحلة - آخر إجراء – الخيارات)

يتم الضغط على 💽 للدخول على امر الدفع.

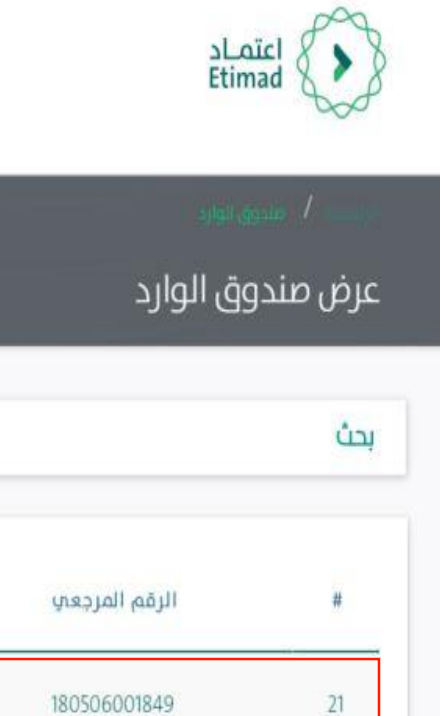

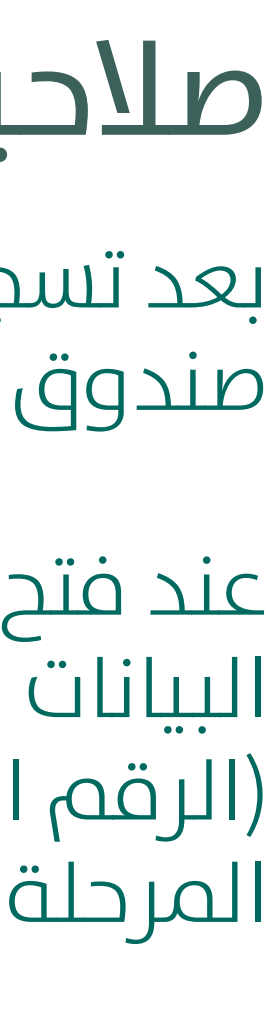

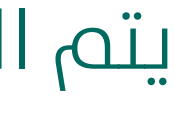

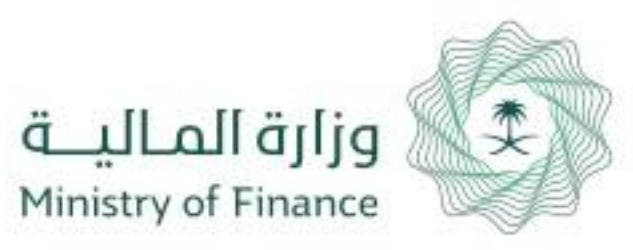

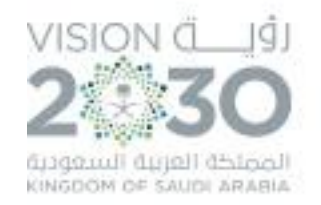

### تفاصيل الطلب

### الإجراءات السابقة

### رقم امر الدفع : 125345

| تاريخ تسجيل امر الدفع                    | طريقة الدفع                 | البيان                       |
|------------------------------------------|-----------------------------|------------------------------|
| 5/17/2018                                | تحويل مباشر                 | روائب                        |
| رقم الحساب البنكي                        | رقم الحساب البنكى           | اسم البنك                    |
| SA3980000536608010218835                 | وزارة الصحة - الديوان العام | Bank 1                       |
| اسم المستفيد                             | رقم المستفيد                | الجهة                        |
| الشركة السعودية للكهرباء - القطاع الغربي | 99999999                    | وزارة الصحة - الديوان العام، |
| رمز النفقة                               | اجمالي القيمة               | اجمالي الحسميات              |
|                                          | 100.00                      | 11.00                        |

### افي القيمة المطلوبة

89.00

| ة<br>إدارة المالية | <b>الحال</b><br>مدير ا |           |              |                   |                                                | 📥 مسير الرواتب | المرفقات |
|--------------------|------------------------|-----------|--------------|-------------------|------------------------------------------------|----------------|----------|
|                    | الحسميات               |           |              | التصنيف الاقتصادي | بند المبلغ                                     | ذلك مقابل      | المبلغ   |
| التصنيف الاقتصادى  | بند الحسمية            | ذلك مقابل | مبلغ الحسمية | 1438              | جزاءات وغرامات مفروضة بموجب أنظمة الجهة - 1438 | رواتب العاملين | 100.00   |

|                             | الملاحظات                                          |
|-----------------------------|----------------------------------------------------|
|                             | يجب ادخال الملاحظة                                 |
|                             | إختر ملفاً. صيغ الملفات المسموحة: png.pdf.jpg.jpeg |
| إعادة إلى مقدم الطلب اعتماد |                                                    |

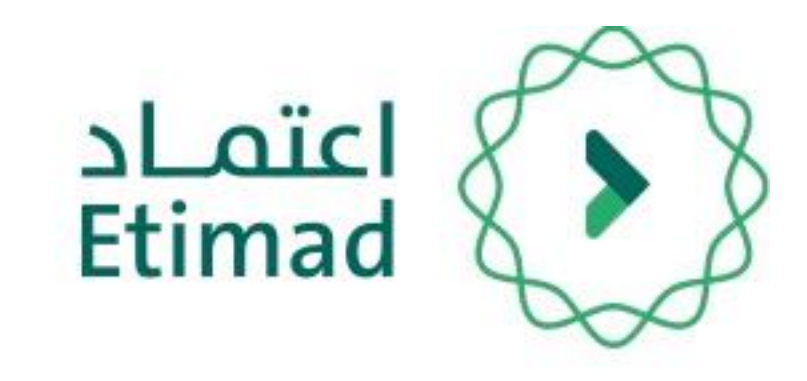

# صلاحية المراقب المالي

تظهر معلومات أمر الدفع بعد التأكد من جميع البيانات يتم

يجب إدخال الملاحظات والضغط علم "اعتماد" ويمكن إعادة الطلب بالضغط علم (إعادة الم مقدم الطلب)

بعد ذلك ينتقل الطلب لـ **( وزارة المالية)** ليتم اعتماده وتسديده

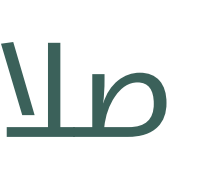

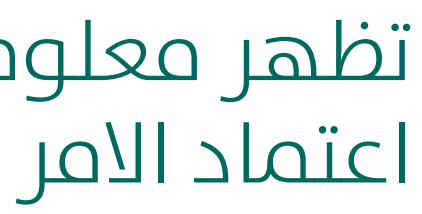

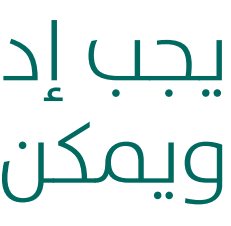

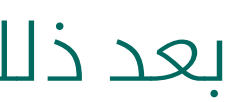

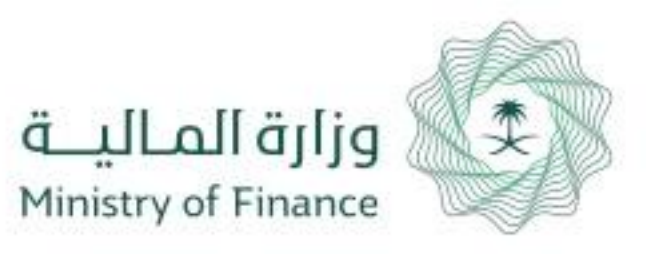

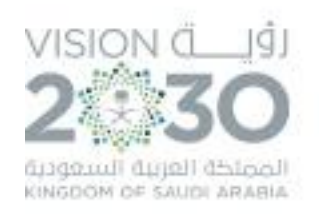

### يمكن لجميع اصحاب الصلاحيات الضغط علم ايقونة "**الإجراءات السابقة**" التي يتم من خلالها استعراض كافة الإجراءات السابقة

|                 |                   | تفاصيل الطلب             |
|-----------------|-------------------|--------------------------|
| •               |                   | الإجراءات السابقة        |
|                 |                   | رقم امر الدفع :          |
| البيان          | طريقة الدفع       | تاريخ تسجيل امر الدفع    |
| اسم البنك       | رقم الحساب البنكي | رقم الحساب البنكي        |
| الجهة           | رقم المستفيد      | اسم المستفيد             |
| اجمالي الحسميات | اجمالي القيمة     | رمز النفقة               |
|                 |                   |                          |
|                 |                   | صافي القيمة المطلوبة<br> |

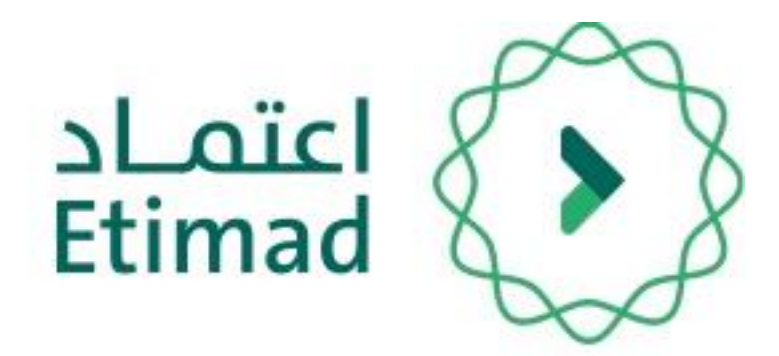

![](_page_19_Picture_0.jpeg)

![](_page_19_Picture_1.jpeg)

### ايقونة "**الإجراءات السابقة**" توضح جميع الإجراءات التي تمت علم الطلب وبواسطة من تمت هذه الاجراءات

| ^ |          |           |               |  |
|---|----------|-----------|---------------|--|
|   |          |           |               |  |
|   | المرفقات | الملاحظات | تاريخ الإجراء |  |
|   |          |           |               |  |
|   |          |           |               |  |
|   |          |           |               |  |
|   |          |           |               |  |
|   |          |           |               |  |
|   |          |           |               |  |
|   |          |           |               |  |

![](_page_19_Picture_4.jpeg)

|        |         |         | إءات السابقة |
|--------|---------|---------|--------------|
|        |         |         |              |
| بواسطة | الإجراء | المرحلة |              |
|        |         |         |              |
|        |         |         |              |
|        |         |         |              |
|        |         |         |              |
|        |         |         |              |
|        |         |         |              |
|        |         |         |              |

![](_page_19_Figure_6.jpeg)

![](_page_20_Picture_0.jpeg)

![](_page_20_Picture_1.jpeg)

![](_page_20_Picture_3.jpeg)

![](_page_20_Picture_4.jpeg)

920002299

![](_page_20_Picture_7.jpeg)

![](_page_20_Picture_8.jpeg)

## الدعم الفني والاستفسار

سعياً الم تسهيل الإجراءات والعمل علم البوابة، تم تخصيص فريق لاستقبال الاستفسارات والدعم الفني الخاص في منصة اعتمـاد، وذلك عبر البريد الإلكتروني أو الرقم:

![](_page_20_Picture_11.jpeg)

البريد الإلكتروني

ecare@Etimad.sa

![](_page_21_Picture_0.jpeg)

![](_page_21_Picture_1.jpeg)

![](_page_21_Picture_2.jpeg)

![](_page_21_Picture_3.jpeg)